## CONVERT AN INDESIGN FILE TO A PDF FORMAT

There are two steps:

I. Upoad the LEP PDF Preset 2. Save your artwork file as a PDF

## **STEP ONE:** UPLOAD LEP'S PDF PRESET INTO INDESIGN. TO DO THIS:

- a. Download the LEP PDF Preset from the 'How do I convert my artwork file to a PDF?' article in the Support Centre.
- Ib. In Indesign go to FILE, and then scroll down to ADOBE PDF PRESETS and select DEFINE.

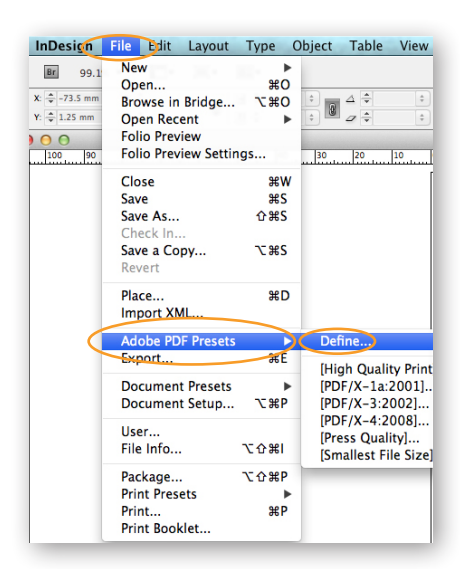

Id. A new window will appear. Navigate to your saved PDF Preset, select the preset and then OPEN.

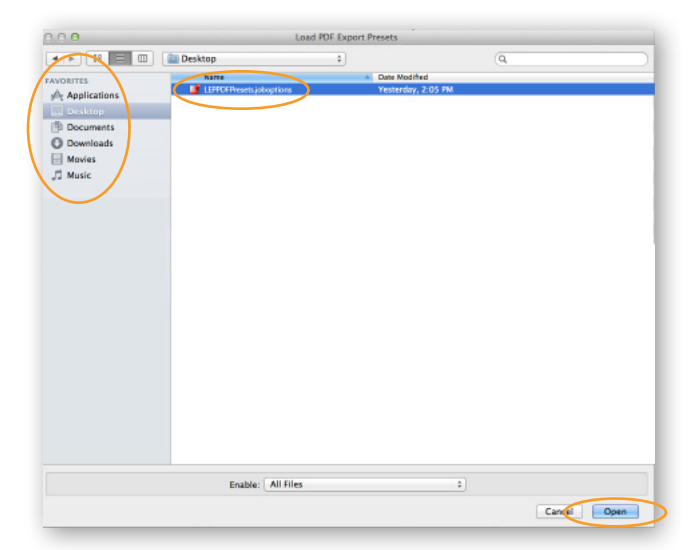

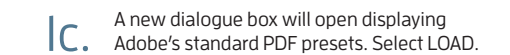

| [H                                                                                                    | igh Quality Print]                                                                                                    |   | Done    |
|----------------------------------------------------------------------------------------------------|----------------------------------------------------------------------------------------------------|---|---------|
| [PI                                                                                                    | DF/X-1a:2001]                                                                                                    |   |         |
| [PI                                                                                                    | DF/X-3:2002]                                                                                                    | 1 | New     |
| [PDF/X-4:2008]                                                                                                    |                                                                                                    |   |         |
| [Press Quality]                                                                                                    |                                                                                                    |   | Edit    |
| Pre                                                                                                    | eset Description:                                                                                                    | ( | Delete  |
| Use these settings to create Adobe PDF documents for quality<br>printing on desktop printers and proofers. Created PDF<br>documents can be opened with Acrobat and Adobe Reader 5.0<br>and later. |                                                                                                    | 9 | Load    |
|                                                                                                    |                                                                                                    | l | Save As |
| Pre                                                                                                    | eset Settings Summary:<br>PDF Preset: [High Quality Print]<br>Compatibility: Acrobat 5 (PDF 1.4)<br>Standards Compliance: None                                                                 | Ī | Save As |
| Pre                                                                                                    | eset Settings Summary:<br>PDF Preset: [High Quality Print]<br>Compatibility: Acrobat 5 (PDF 1.4)<br>Sandards Compilance: None<br>General                                                       | Ī | Save As |
| Pre                                                                                                    | eset Settings Summary:<br>PDF Prese: [High Quality Print]<br>Compatibility: Acobats 5 (PDF 1.4)<br>Standards Compliance: None<br>General<br>Compression                                        | Ī | Save As |
| Pre                                                                                                    | set Settings Summary:<br>POP Freat: (High Quality Print)<br>Compatibility: Acrobat 5 (PDF 1.4)<br>Standards Compliance: None<br>General<br>Compression<br>Marks and Bleeds                     | Ī | Save As |
| Pre                                                                                                    | eset Settings Summary:<br>PDF Prese: [High Quality Print]<br>Compatibility: Acrobat 5 (PDF 1.4)<br>Standards Complexe: None<br>General<br>Compression<br>Marks and Bleeds<br>Output<br>rnings: | Ī | Save As |

Ie. You will then be redirected back to the previous dialogue box. In the presets section, scroll down to LEPPDFPresets and select DONE.

|           | DF/X-3:2002]                                                                                                    | One     |
|-----------|----------------------------------------------------------------------------------------------------|---------|
|           | DF/X-4:2008]                                                                                                    |         |
| Pr        | ess Quality]                                                                                                    | New     |
| Sr        | nallest File Size]                                                                                                    |         |
| LEI       | PPDFPresets                                                                                                    | Edit    |
| re        | set Description:                                                                                                    | Delete  |
| Th        | ese are the default settings when saving an Illustrator file as                                                                                                    | Ī       |
| an<br>ed  | Adobe PDF document. Use these settings when you plan on<br>iting the file again in Illustrator, or when you need to place it                                                        | Load    |
| in        | a layout application such as InDesign, or when the final use                                                                                                    | Save As |
| 01        | the file is unknown.                                                                                                    |         |
| re        | iset Settings Summary:                                                                                                    |         |
| re        | set Settings Summary: PDF Preset: LEP PDF                                                                                                    |         |
| re        | Set Settings Summary:<br>PDF Preset: LEP PDF<br>Compatibility: Acrobat 5 (PDF 1.4)                                                                                                  | 1       |
| re        | set Settings Summary:<br>PDF Prese: LEP PDF<br>Compatibility: Acrobat S (PDF 1.4)<br>Standards Compliance: None<br>Central                                                          |         |
| re        | the mile is unknown.<br>set Settings Summary:<br>POF Preset: LP PDF<br>Compatibility: Acrobat S (PDF 1.4)<br>Standards Compliance: None<br>General<br>General<br>General            |         |
|           | set Settings Summary:<br>POF Preset: LEP PDF<br>Compatibility: Acrobat 5 (PDF 1.4)<br>Sandards Compliance: None<br>General<br>Compression<br>Marks and Bieds                        |         |
|           | set Settings Summary:<br>PDF Preset: LEP PDF<br>Compatibility: Acrobat 5 (PDF 1.4)<br>Standards Compliance: None<br>General<br>Compression<br>Marks and Biedes<br>Output            | Ī       |
| or<br>Pre | set Settings Summary:<br>PDF Preset: LEP PDF<br>Compatibility: Acrobat 5 (PDF 1.4)<br>Standards Compliance: None<br>General<br>Compression<br>Marks and Bledes<br>Output<br>rnings: | Ī       |

LEP PDF Preset will now be stored as an easy access preset to ensure artwork is exported correctly and ready to print!

## CONVERT AN INDESIGN FILE TO A PDF FORMAT

## STEP TWO: SAVE YOUR ARTWORK FILE AS A PDF

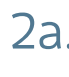

In Indesign go to FILE and then scroll 2a. In Indesign go to FILE and VICE and down to ADOBE PDF PRESETS and select LEPPDFPresets.

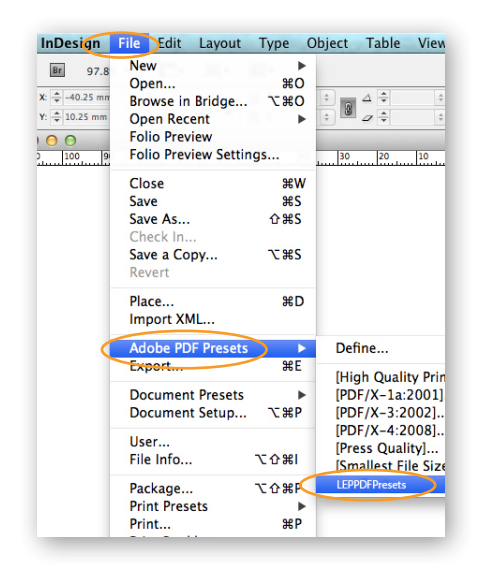

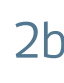

A new window will appear. Before saving your PDF please 2b. A new window will appear, before saving your of the ensure the document colour mode is CMYK and you have followed the Essential and General Instructions in the Specification Sheet available from the downloads page of the public website. Then press SAVE.

|                           | 5 | kport |    |        |      |  |  |  |  |
|---------------------------|---|-------|----|--------|------|--|--|--|--|
| Save As: Untitled-1.pdf   |   |       |    |        |      |  |  |  |  |
| < >                       |   |       | Q. |        |      |  |  |  |  |
| AVORITES                  |   |       |    |        |      |  |  |  |  |
| Applications              |   |       |    |        |      |  |  |  |  |
| Desktop                   |   |       |    |        |      |  |  |  |  |
| Documents                 |   |       |    |        |      |  |  |  |  |
| 🕑 Downloads               |   |       |    |        |      |  |  |  |  |
| Movies 1                  |   |       |    |        |      |  |  |  |  |
| 🎜 Music                   |   |       |    |        |      |  |  |  |  |
| Pictures                  |   |       |    |        |      |  |  |  |  |
|                           |   |       |    |        |      |  |  |  |  |
|                           |   |       |    |        |      |  |  |  |  |
|                           |   |       |    |        |      |  |  |  |  |
|                           |   |       |    |        |      |  |  |  |  |
|                           |   |       |    |        |      |  |  |  |  |
|                           |   |       |    |        |      |  |  |  |  |
|                           |   |       |    |        |      |  |  |  |  |
|                           |   |       |    |        |      |  |  |  |  |
|                           |   |       |    |        |      |  |  |  |  |
|                           |   |       |    |        |      |  |  |  |  |
|                           |   |       |    |        |      |  |  |  |  |
|                           |   |       |    |        |      |  |  |  |  |
|                           |   |       |    |        |      |  |  |  |  |
|                           |   |       |    |        |      |  |  |  |  |
|                           |   |       |    |        |      |  |  |  |  |
|                           |   |       |    |        |      |  |  |  |  |
| Hide extension New Folder |   |       |    | Cancel | Save |  |  |  |  |
|                           |   |       |    |        | 5476 |  |  |  |  |

Congratulations! Your PDF is now ready to upload with 2c. your order in LEP Online.

| Welcome to My LEP                                            |  |
|--------------------------------------------------------------|--|
| Username:                                                    |  |
| Login<br>Forgot Password?<br>Need an account? Register here! |  |
|                                                              |  |